## Kurzanleitung Fahrtenbuchprogramm

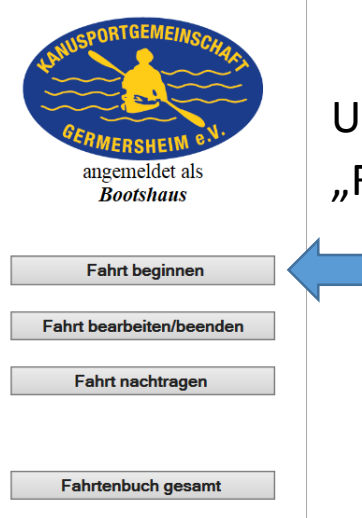

Um Eine Fahrt zu starten bitte im Menü auf "Fahrt beginnen" klicken.

In der Eingabemaske kann man nun die Art der Fahrt auswählen und ihr einen Namen und eine Kurzbeschreibung geben. Alternativ kann man auch unten eine der vorangelegten Fahrten als "Schnellstart" auswählen.

Kilometer werden erst beim Beenden der Fahrt eingetragen, somit kann man die tatsächlich gefahrenen Kilometer eintragen, wenn jemand ein GPS dabei hat.

| Neue Fahrt Beginnen                                  |  |
|------------------------------------------------------|--|
| Art:<br>Vereinsfahrt ✓                               |  |
| Voraussichtliches EndeJahr:2015 VMonat:JuniVTag:05 V |  |
| Titel:                                               |  |
| Beschreibung:                                        |  |
| <b>ODER</b>                                          |  |
| Titel und Beschreibung aus Vorlage wählen:           |  |
| Eigene Infos angeben (Oben)                          |  |

Nun werden die Teilnehmer dieser Fahrt rechts markiert.

Sind alle ausgewählt, geht es mit "Auswahl der Paddler übernehmen" weiter zur Bootsauswahl.

Ganz unten in der Paddlerliste kann man übrigens jederzeit einen Gast eintragen. Ein Administrator kann später dann auch aus dem Gast ein Mitglied machen. Somit kann man auch neue Mitglieder immer gleich ins System übernehmen

| ten Sie die Grunddaten de<br>hrt bearbeiten". Bitte nicl | r Fahrt noch ändern wollen, le<br>ht auf "zurück" klicken! | gen Sie diese nun bitte fertig an und | korrigieren Sie die Date | n Dann unter |
|----------------------------------------------------------|------------------------------------------------------------|---------------------------------------|--------------------------|--------------|
|                                                          | Ausw                                                       | ahl der Paddler übernehmen            |                          |              |
| Nachname                                                 | Vorname                                                    | Bild                                  | Status                   | Auswahl      |
| Ahnsorge                                                 | Tim                                                        |                                       | Mitglied                 |              |
| Bastian                                                  | Heinz                                                      |                                       | Mitglied                 | V            |
| Brosch                                                   | Matthias                                                   |                                       | Mitglied                 |              |
| Bruder                                                   | Gabriele                                                   |                                       | Mitglied                 | V            |
| Bruder                                                   | Holger                                                     |                                       | Mitglied                 |              |
| Bügel                                                    | Peter                                                      | Sec.                                  | Mitglied                 | ×            |
| Doppler                                                  | Brigitte                                                   |                                       | Mitglied                 |              |
| Doppler                                                  | Hans-Heinrich                                              |                                       | Mitglied                 |              |
|                                                          |                                                            |                                       |                          |              |

## Nun den Paddlern noch die Bote zuweisen und schon kann es losgehen.

Es werden nur diejenigen Boote angeboten, die gerade nicht unterwegs sind. Wird die Fahrt gestartet, so sind auch alle teilnehmenden Boote blockiert, bis die Fahrt beendet wird! Den Paddlern nun bitte Boote zuweisen

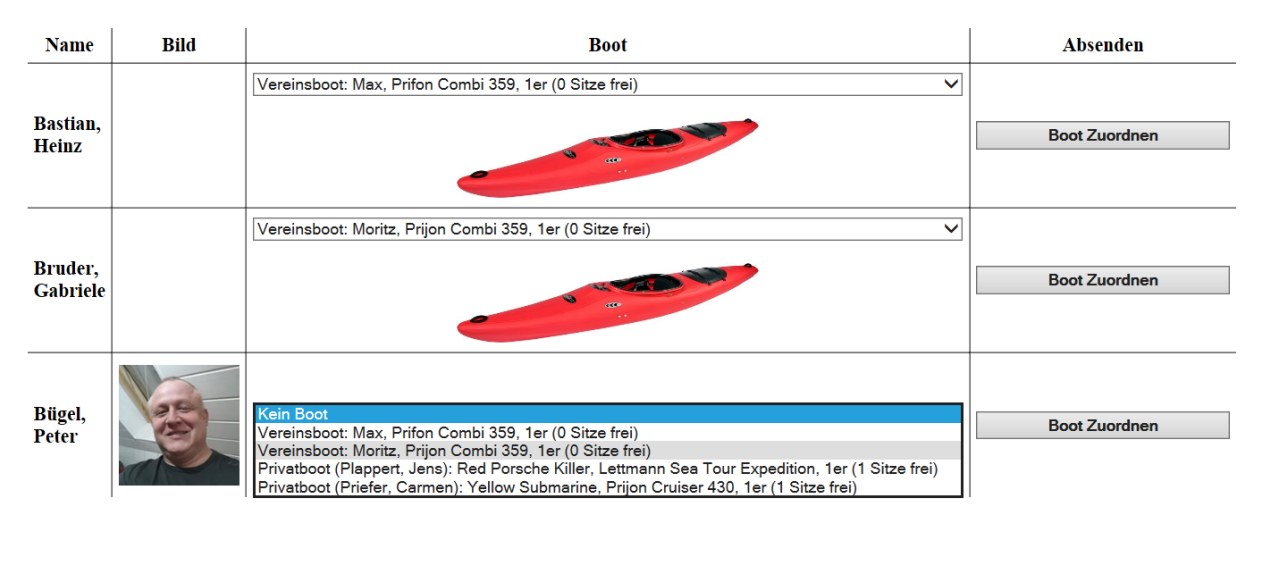

Speichern und die Fahrt beginnen

Zurück zur Paddlerauswahl

Sobald diese Meldung erscheint ist die Fahrt aktiv:

## Die Fahrt wurde gestartet und die Boote zugewiesen.

Gute Fahrt und immer eine Handbreit Wasser unterm Kiel!

Um die Fahrt zu beenden wählt man im linken Menü

"Fahrt bearbeiten/beenden".

Man bekommt nun alle aktiven Fahrten angezeigt.

## Momentane Fahrten

| Begonnen: 05.06.2015, vo | oraussichtliches Ende: 05.06.2015                  |
|--------------------------|----------------------------------------------------|
| Pr                       | obefahrt                                           |
| ein Te.                  | st fürs Tutorial                                   |
| Paddler:                 | Bastian, Heinz<br>Bruder, Gabriele<br>Bügel, Peter |
| Boote:                   | Max<br>Moritz                                      |
| Fahrt bearbeit           | en / Etappen Verwalten                             |
| Diese F                  | ahrt beenden                                       |

Bei einer Eintagesfahrt kann man nun einfach auf "Diese Fahrt beenden" gehen und trägt noch Uhrzeit und Kilometer ein.

| Für die Fahrt wurden noch keine Fahrleistungen eingetragen. |
|-------------------------------------------------------------|
| Bitte ergänzen Sie die Daten hier:                          |

|                  | 05.06.2015                             |
|------------------|----------------------------------------|
| Kilometer:       | 10                                     |
| Von (hh:mm):     | 13 :30                                 |
| Bis (hh:mm):     | 16 :00                                 |
| Beschreibung:    | Langsam rumgewurschtelt ×              |
| Die Fahrt speid  | shern und den Paddlern die km zuweisen |
| Die Failit Speic |                                        |

Wurde die Fahrt aus einer Vorlage heraus erstellt, werden die km automatisch übernommen und die Aktuelle Uhrzeit als ende eingetragen.

Bei einer Mehrtagesfahrt kann man unter "Fahrt bearbeiten / Etappen Verwalten" für jeden Tag eine Etappe anlegen und dort die nötigen Informationen eintragen. Somit z.B. besteht eine Wochenendfahrt aus einer Fahrt mit 3 Etappen und lässt sich somit viel übersichtlicher anlegen.

|                                                                                                    | 05.06.2015                                                                                                    |                                                                                                    |
|----------------------------------------------------------------------------------------------------|----------------------------------------------------------------------------------------------------|----------------------------------------------------------------------------------------------------|
| Zu dies                                                                                                    | er Etappe wurden noch keine Info                                                                                                    | s gespeichert!                                                                                          |
| Kilomete<br>Kann später für jeden einzeln                                                                       | erleistung und Beschreibung für die<br>nen Paddler geändert werden, falls                                                                                                    | ganze Gruppe:<br>z.B. Strecke bei jemandem abweicht                                                     |
| Etappenkilometer:                                                                                               | 12                                                                                                    |                                                                                                    |
| Beschreibung:                                                                                                   | Erster Abschnitt                                                                                                    |                                                                                                    |
|                                                                                                    | Jahr: 2015 V<br>Monat: Juni V                                                                                                    | Beginn (hh:mm)                                                                                          |
| Datum der Etappe:                                                                                               | Tag: 05 V                                                                                                    | Ende (hh:mm)                                                                                            |
|                                                                                                    | Übernehmen                                                                                                    |                                                                                                    |
|                                                                                                    |                                                                                                    | _                                                                                                    |
|                                                                                                    | Diese Etappe LOSCHEN                                                                                                    |                                                                                                    |
| Zu dies                                                                                                    | 05.06.2015<br>er Etappe wurden noch keine Info                                                                                                    | s gespeichert!                                                                                          |
| <b>Zu dies</b><br>Kilomete<br>Kann später für jeden einzelr                                                     | 05.06.2015<br>er Etappe wurden noch keine Info<br>erleistung und Beschreibung für die<br>nen Paddler geändert werden, falls                                                                                                    | s gespeichert!<br>ganze Gruppe:<br>z.B. Strecke bei jemandem abweicht                                   |
| <b>Zu dies</b><br>Kilomete<br>Kann später für jeden einzeln<br>Etappenkilometer:                                | 05.06.2015<br>er Etappe wurden noch keine Info<br>erleistung und Beschreibung für die<br>nen Paddler geändert werden, falls<br>13                                                                                                    | s gespeichert!<br>ganze Gruppe:<br>z.B. Strecke bei jemandem abweicht                                   |
| <b>Zu dies</b><br>Kilomete<br><i>Kann später für jeden einzeln</i><br>Etappenkilometer:<br>Beschreibung:        | 05.06.2015<br><i>The set of the set of the set o</i> | s gespeichert!<br>ganze Gruppe:<br>z.B. Strecke bei jemandem abweicht                                   |
| Zu dies<br>Kilomete<br>Kann später für jeden einzeln<br>Etappenkilometer:<br>Beschreibung:<br>Datum der Etappe: | 05.06.2015<br>er Etappe wurden noch keine Info<br>erleistung und Beschreibung für die<br>nen Paddler geändert werden, falls<br>13<br>zweiter Abschnitt<br>Jahr: 2015 ✓<br>Monat: Juni ✓<br>Tag: 06 ✓                                                                                                    | s gespeichert!<br>ganze Gruppe:<br>z.B. Strecke bei jemandem abweicht<br>                               |
| Zu dies<br>Kilomete<br>Kann später für jeden einzeln<br>Etappenkilometer:<br>Beschreibung:<br>Datum der Etappe: | 05.06.2015<br>See Etappe wurden noch keine Info<br>erleistung und Beschreibung für die<br>nen Paddler geändert werden, falls<br>13<br>zweiter Abschnitt<br>Jahr: 2015 V<br>Monat: Juni V<br>Tag:<br>Übernehmen                                                                                                    | s gespeichert!<br>ganze Gruppe:<br>z.B. Strecke bei jemandem abweicht<br>Beginn (hh:mm)<br>Ende (hh:mm) |

Das Nachtragen einer Fahrt funktioniert im Prinzip genauso, nur wählt man links im Menü "Fahrt nachtragen"